## Подробная пошаговая инструкция по настройке домофонии DAHUA

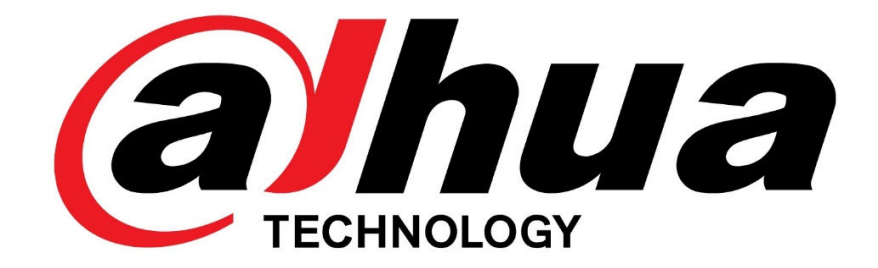

Данная инструкция будет максимально просто и понятно описывать процесс настройки домофонии «с нуля». Все изложенное ниже будет подкреплено скриншотами, пояснениями, уточнениями и предупреждениями. Для примера были выбраны один домофон и две вызывные панели разных моделей.

Сразу хотим обратить Ваше внимание, что про данная инструкция работает исключительно при установленных последних прошивках и заводских настройках устройств.

Так же, в данном обзоре будут приведены ссылки на доп.программы для настройки. Настоятельно рекомендуем использовать тот же софт, что и в данном гайде.

Итак, для начала нам необходимо правильно сконфигурировать наши девайсы в сети. Dahua, как производитель, рекомендуют пользоваться программой VDPConfig (заточенной под работу с домофонией):

- 1. С нашего ftp-сервера скачиваем программу ToolBox.
- 2. После установки открываем ToolBox , находим утилиту VDPConfig. Нажимаем «Install», потом «OPEN» (Рис.1)

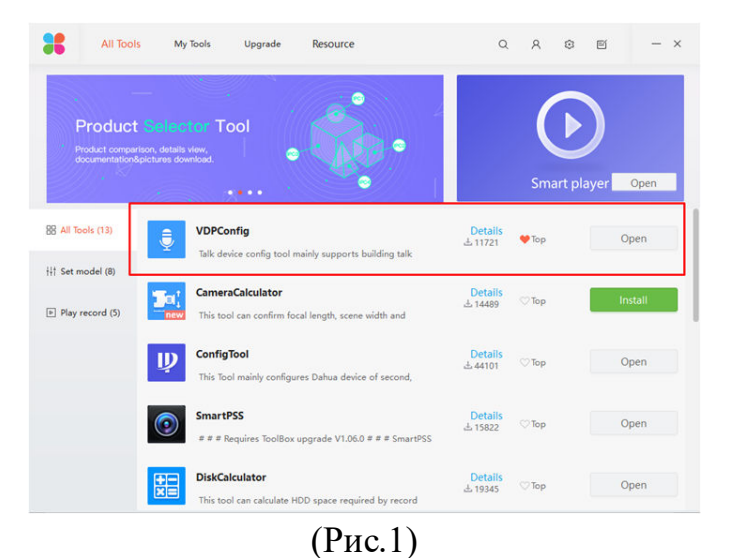

3. Внутри утилиты находим наши вызывные панели и домофон (Рис.2). При необходимости, редактируем сетевые настройки, задаем одинаковую подсеть. Можно редактировать прямо тут, можно, при желании выйти на «админку» устройства.

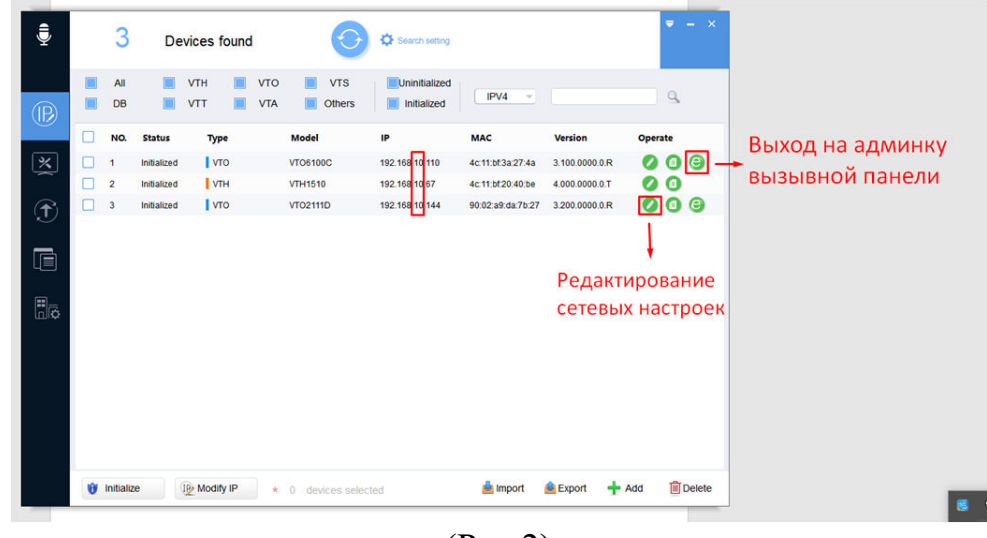

(Рис.2)

4. Заходим поочередно на админки VTO-панелей.

Логин и пароль по умолчанию «admin»

5. На обоих вызывных панелях в разделах «Монитор» (Indoor Manager) нужно добавить конфигурацию, где нужно заполнить все поля. \*Важно: Главное вписать везде правильный адрес домофона.

Таким образом, мы привязываем вызывные панели к конкретному домофону.

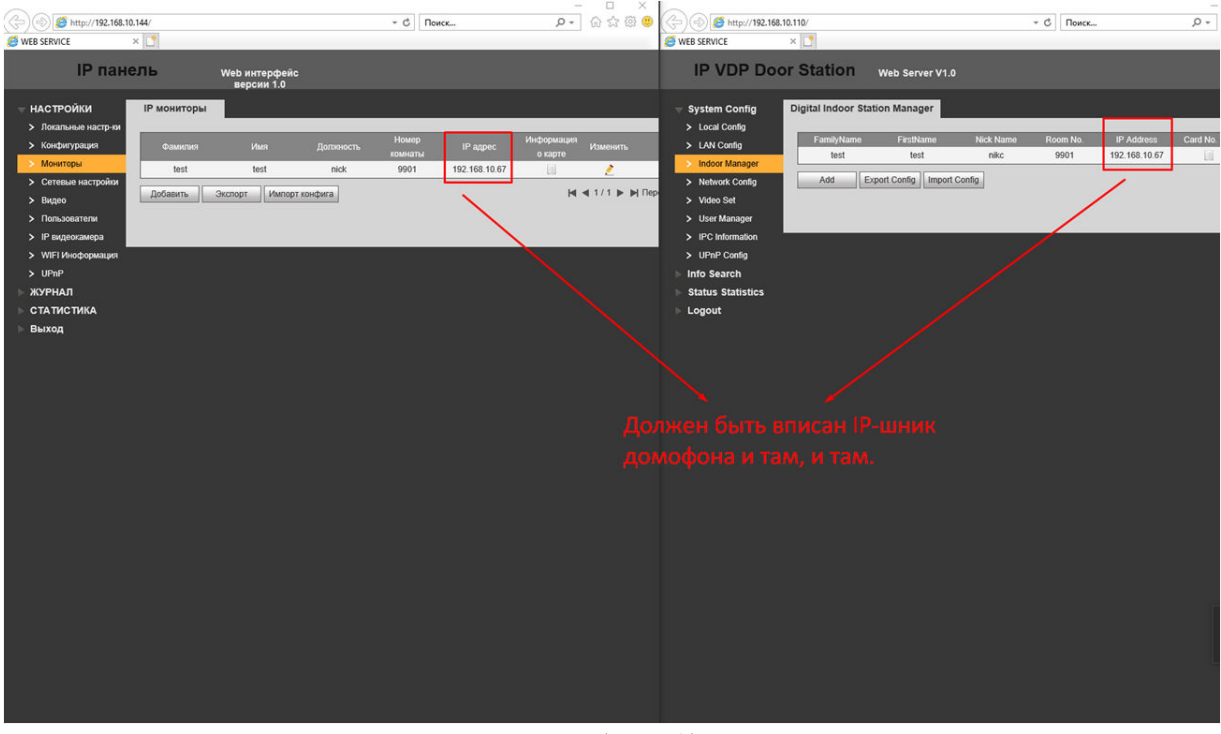

(Рис.3)

6. Заходим в меню «Конфигурация» (LAN Config), меняем ID номера VTO так что бы они были разные, как показано на (Рис.4),

## \* ВАЖНО!

- если домофонов больше одного, нужно поставить галочку и вписать количество домофонов. Если монитор один – галочку ОБЯЗАТЕЛЬНО УБЕРИТЕ.

- если Вам НЕ НУЖНО, что бы при вызове шла запись на ПК, уберите галочку с пункта «Регистрация в MGT центре»

| Solution (192.168) WEB SERVICE                                                                                                    | .10.144/                                                                                                    | т С Поиск                                                                                                    | >> □ >><br>⇒ ⊕ ⇔ ⊕ ⊕ ⊕ ↓           |                                                                                                    | 0/                                                                                                    | - C                                                                                                    | Поиск            | p,                   |
|----------------------------------------------------------------------------------------------------|----------------------------------------------------------------------------------------------------|----------------------------------------------------------------------------------------------------|------------------------------------|----------------------------------------------------------------------------------------------------|----------------------------------------------------------------------------------------------------|----------------------------------------------------------------------------------------------------|------------------|----------------------|
| IP пан                                                                                                    | ель Web ин<br>веро                                                                                                    | итерфейс<br>сии 1.0                                                                                                    |                                    | IP VDP Door                                                                                                    | Station web se                                                                                                    | rver V1.0                                                                                                    |                  |                      |
| <ul> <li>НАСТРОЙКИ</li> <li>Локальные настр-ии</li> <li>Конфигурация</li> <li>Остевые настр-ии</li> <li>Видео</li> <li>Попьзователи</li> <li>И Радеокамера</li> <li>WIFI Иноформация</li> <li>UPAP</li> <li>ЖУРНАЛ</li> <li>СТАТИСТИКА</li> <li>Выход</li> </ul> | Комфигурация<br>Здание<br>Этаж<br>УТО №.<br>Дополнительные мониторы<br>IP адрес MGT центра<br>Порт MGT<br>Время вызова<br>Ошибка передачи в MGT<br>центр | 01           1           6901           5         Групповой звонок           10.22.5.254         Регистрация в МСТ центре           12801         0           00 √1 00 √1 на 23 √1 55 √1 Вилючить           Вилючить         Вылючить           Примечание: после обновления конфигурации, требуется перезагруза           Если именалось количество дополнительных панелей, нужно перезаницализировать снова!           По умолчанию         Обновить           Сохранить | ка.<br>агрузить монитор домофона и | System Config<br>> Local Config<br>> LAN Config<br>> Indoor Manager<br>> Network Config<br>> Video Set<br>> User Manager<br>> IPC Information<br>> UFNP Config<br>Info Search<br>Status Statistics<br>Logout | LAN Config<br>Building No.<br>Building Unit No.<br>VTO No.<br>Max Extension Index<br>MGT Centre IP Address<br>MGT Port No.<br>Call VTS Time<br>NoAnswer Transfer MGT<br>Centre | 01         1         9902         5       Group Ca         10.22.5.254       Register I         12801       00 √ : 00 √ To (23 √ : 59 √)         ○ Enable       ⊙ Disable         Warning The device needs reboot after If extensionCourt changed, need reboot after If extensionCourt changed, need reboot after If ex | I the MGT Centre | re.<br>nation again! |

(Рис.4)

Итак, на ПК мы закончили делать все, что нам нужно. Далее мы переходим непосредственно к самому домофону.

7. Заходим в меню домофона.

Зажимаем кнопку «Settings», удерживая пока не появится панель ввода пароля, *примерно 6-8с*. Стандартный пароль: *888888*  8. Выбираем: VTO Config (Рис.5)

«Main VTO» – подписываем как хотим

<u>«Middle No»</u> – строка неактивная – будет 1011690 (в данном случае) Вписываем в «VTO IP» – IP адрес главной панели.

Для сохранения настроек нужно выключить-включить переключатель «Enable Status»

| 9901          |               | VTO Config     | Ē |
|---------------|---------------|----------------|---|
| Network       | Main_VTO      | 1              |   |
| VTH Config    | VTO IP        | 192 168 10 144 |   |
| VTO Court     | Device Type   | Door           |   |
| VIOConiig     | Middle No.    | 10116901       |   |
| Search Device | User Name     | admin          |   |
| Default       | Password      | •••••          |   |
| Reset MSG     | Enable Status |                |   |
|               |               |                |   |
|               |               |                | > |

(Рис.5)

## Аналогично настраиваем дополнительную вызывную панель (Sub VTO1). (Рис.6)

<u>Main VTO</u> – подписываем как угодно.

<u>Middle No</u> – строка неактивная – будет 10116902 ( в данном случае)

| 9901          | VTO Config    |                      |     |  |
|---------------|---------------|----------------------|-----|--|
| Network       | Sub_VTO1      | 2                    |     |  |
| VTH Config    | VTO IP        | 192 . 168 . 10 . 110 |     |  |
| TO Config     | Device Type   | Door                 |     |  |
| 3             | Middle No.    |                      |     |  |
| Search Device | User Name     | admin                |     |  |
| Default       | Password      | •••••                |     |  |
| Reset MSG     | Enable Status |                      |     |  |
|               |               |                      |     |  |
|               |               |                      | < > |  |

(Рис.6)

9. Нажимаем вызов на вызывных панелях – должен пойти вызов

Ситуация, когда Вам нужно настроить два и более домофона выглядит следующим образом (Рис.7)

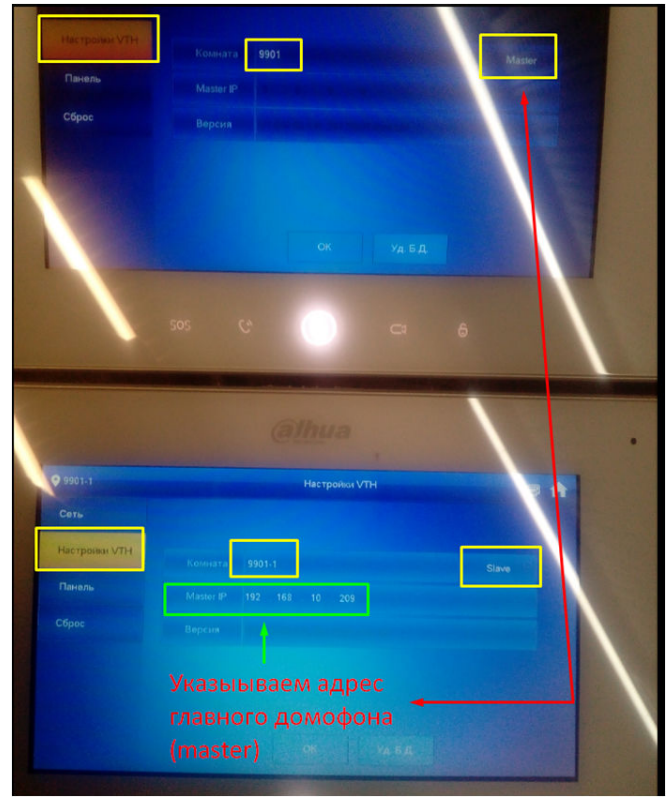

(Рис.7)

Один из домофонов имеет стандартный номер 9901 и стоит в режиме «Master» - главный монитор.

Второй монитор в том же меню переводится в режим «Slave» - доп. монитор, ему задается такой же номер, как и у главного, но с приставкой (-1), и в строке «Master IP» указывается адрес главного домофона.

При такой настройке, если к главному домофону добавлена вызывная панель или несколько вызывных панелей, то при вызове с них, звонок поступит на оба домофона.